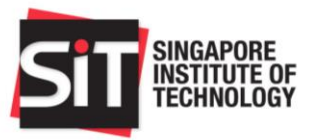

## Contents

- 1. Access IN4SIT via Student Intranet
- 2. Financial Aid Application
  - Step 1: Financial Aid Selection
  - Step 2: Applicant Details
  - Step 3: Personal Achievements
  - Step 4: Scholarship Application Statement
  - Step 5: Family Composition
  - Step 6: Other information
  - Step 7: Documents
  - Step 8: Application Declaration
  - Step 9: Application Summary
- 3. Contact

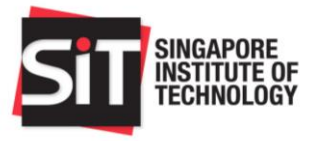

## 1. Access IN4SIT via Student Intranet

#### HOME Search this site $\checkmark$ Q SIT SINGAPORE INSTITUTE OF TECHNOLOGY NTEGRATED VORK TUDY READYTALENT UPCOM Job Portal ROGRAMME **EVENTS** SIT STIEENT PARTS GLOBALPROTECT DOWNLOADS xSITe NTREPRENEURSHIP EVELOPMENT ROGRAMME LIBRARY Learning Self Service Portal Management System

## URL: <a href="https://sitsingaporetechedu.sharepoint.com/sites/students/">https://sitsingaporetechedu.sharepoint.com/sites/students/</a>

Click on "IN4SIT".

|                    | ✓ Student Homepage |                                | ♠ ≡ |
|--------------------|--------------------|--------------------------------|-----|
| Profile            | Course Management  | Request Management             |     |
| Exam Services      | Finance Matters    | Financial Aid and Scholarships |     |
| Student Activities | Trips and Exchange | Graduation and Convocation     |     |
|                    | ••                 |                                | C,  |

Select the "Financial Aid and Scholarships" tile.

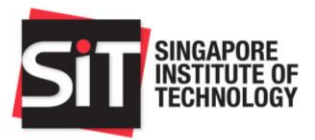

# 2. Financial Aid Application

| SIT INNATION          |                                | Financial Aid Application             |                        | <b>a</b> = |
|-----------------------|--------------------------------|---------------------------------------|------------------------|------------|
| Financial Application | Application Management         |                                       |                        |            |
| PSEA Standing Order   | Application Date ♦             | Application Nbr $\diamond$            | Status ◇               |            |
| Sign-Out              | 14/11/2018                     | STU182001051                          | Completed              | >          |
|                       | Application Periods            |                                       |                        |            |
|                       | Financial Aid Scheme 🛇         | Application Start Date $\diamondsuit$ | Application End Date 🗘 |            |
|                       | Xiao De Emergency Fund         | 10/04/2019                            | 12/07/2019             |            |
|                       | Lee Foundation Emergency Grant | 10/04/2019                            | 12/07/2019             |            |
|                       | Abwin Study Grant              | 10/04/2019                            | 12/07/2019             |            |
|                       | ATEO Bursary                   | 10/04/2019                            | 12/07/2019             |            |
|                       | Buddhist Compassion Relief Tzu | 10/04/2019                            | 12/07/2019             |            |
|                       | Choo Chiau Beng Bursary        | 10/04/2019                            | 12/07/2019             |            |
|                       | CLASS Bursary                  | 10/04/2019                            | 12/07/2019             |            |
|                       |                                | New Application                       |                        |            |

Click on "New Application" to begin.

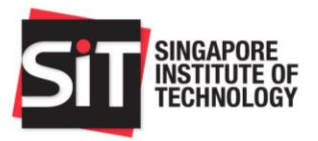

## Step 1: Financial Aid Selection

| SIT                             | Financial Aid Application                                                                                                    |
|---------------------------------|----------------------------------------------------------------------------------------------------|
| Home                            | Applicants may submit an application for the various Scholarships and/or Financial Assistance Schemes available. Applicants are strongly encouraged to save each section before proceeding to                                                                                                    |
| Step 1: Financial Aid Selection | The online application and corresponding document uploads must be submitted by the given deadlines for processing. Assessment of applications will be based on supporting documents submitt<br>applicants will be notified of the final outcomes via email notifications to their STI email account. |
| Step 2: Applicant Details       | Scholarship                                                                                                    |
| Step 3: Personal Achievements   | Please select the scholarships to apply according to your choices.                                                                                                    |
| Step 4: Application Statement   | First Choice SCCGF Scholarship ~                                                                                                    |
| Step 5: Family Composition      | Second Choice Lim Siah Mong Scholarship V                                                                                                    |
| Step 6: Other Information       | Third Choice                                                                                                    |
| Step 7: Documents               | Fourth Choice                                                                                                    |
| Application Declaration         |                                                                                                    |
| Application Summary             | Fifth Choice                                                                                                    |
| Contact Us                      | Sixth Choice V                                                                                                    |
| Sign-Out                        | Seventh Choice V                                                                                                    |
|                                 | Eighth Choice V                                                                                                    |
|                                 | Public Bursaries/Grants                                                                                                    |
|                                 |                                                                                                    |
|                                 | CDC/CCC University Bursary Tier 1                                                                                                    |
|                                 | MOE Bursary Tier 1                                                                                                    |
|                                 | CDC/CCC University Bursary Tier 2                                                                                                    |
|                                 | MOE Bursary Tier 2                                                                                                    |
|                                 | Donated Bursary                                                                                                    |
|                                 | Do you wish to apply for Donated Bursary Yes                                                                                                    |
|                                 | Save Next                                                                                                    |

Only scholarships and bursaries available for the application cycle will be displayed.

| Financial Aid Type | Action Required                      |
|--------------------|--------------------------------------|
| Scholarships       | Select from the drop-down menu       |
| Public Bursaries   | Not required, automatically selected |
|                    | for eligible Singapore Citizens      |
| Donated Bursaries  | Indicate Yes/No                      |

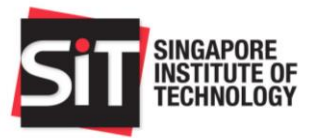

## Step 2: Applicant Details

| SIT BREAMBR                     | Finan               | cial Aid Application                        | <b>⋒</b> ≡ |
|---------------------------------|---------------------|---------------------------------------------|------------|
| Home                            | Applicant Details   |                                             |            |
| Step 1: Financial Aid Selection | Full Name           | BAD FCA                                     |            |
| Step 2: Applicant Details       | Academic Career     | UGRD-Trinity College Dublin                 |            |
| Step 3: Personal Achievements   | Academic Program    | BSc OT                                      |            |
| Step 4: Application Statement   | Student ID          | 13                                          |            |
| Step 5: Family Composition      | NRIC/FIN            | States                                      |            |
| Step 6: Other Information       | Nationality         | Singapore Citizen                           |            |
| Step 7: Documents               | Passport No         | Economia                                    |            |
| Application Declaration         | Email Address       | noreply@singaporetech.edu.sg                |            |
| Application Summary             | Mobile/Phone Number | Singapore                                   |            |
| Contact Us                      | Postal Code         | CODIO                                       |            |
| Sign-Out                        | Block/House No      | BCLFG 375                                   |            |
|                                 | Street Name         | LCG 375 FCLBLMGB GEL 4                      |            |
|                                 | Floor               | CLELC 6                                     |            |
|                                 | Unit No.            | $\frac{1}{2}\sum_{i=1}^{n-1} - \frac{1}{2}$ |            |
|                                 |                     |                                             |            |

Please verify that your personal details are accurate.

If there are any discrepancies, please email the following SIT divisions with the correct details:

| <b>Registrar's Office</b> | Registrar@SingaporeTech.edu.sg | Update Student Records |
|---------------------------|--------------------------------|------------------------|
| FAS                       | FAS@SingaporeTech.edu.sg       | Update FA Application  |

Please continue with your application submission.

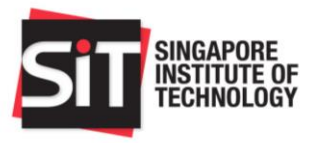

#### Step 3: Personal Achievements

|           | Awards/ Achievements                                                                  |                                                              |
|-----------|---------------------------------------------------------------------------------------|--------------------------------------------------------------|
| Selection | Specify up to 3 awards, achievements and academic awards attained in the last 3 year  | ars.                                                         |
| tails     |                                                                                       | 1 rows                                                       |
| ievements | **Award Description $\Diamond$                                                        | **Year of Award $\diamond$                                   |
| tatement  | 1 Soccer Champion                                                                     | 2014 ~ + -                                                   |
| osition   |                                                                                       |                                                              |
| ation     | Co-Curricular Activities                                                              |                                                              |
| on        | Specify up to 3 co-curricular activities you have taken part in the last 3 years.     |                                                              |
| 1         | *Activity Description $\diamond$                                                      | 1 rows<br>*From (Year) ◊     *To (Year) ◊   *Position Held ◊ |
|           | 1 Scout                                                                               | 2014 ~ 2015 ~ Chief Scout                                    |
|           | Community Service                                                                     |                                                              |
|           | Specify up to 3 community service activities you have taken part in the last 3 years. |                                                              |
|           | *Activity Description $\Diamond$                                                      | *Year ≎ *Description ≎                                       |
|           | 1 Overseas Community Involvement Programme                                            | 2016 Vietnam                                                 |
|           | 1 Overseas Community Involvement Programme                                            | 2016 V Project Vietnam                                       |

Please enter any awards/achievements, CCA or community service you have been involved in for the past 3 years.

You will be requested to submit supporting documents for the activities you have indicated.

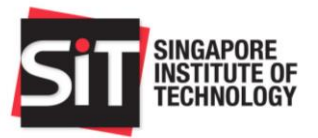

## Step 4: Scholarship Application Statement

|                                 | Financial Aid Application | ⋒ ≡ |
|---------------------------------|---------------------------|-----|
| Home                            | Application Statement     |     |
| Step 1: Financial Aid Selection |                           |     |
| Step 2: Applicant Details       |                           |     |
| Step 3: Personal Achievements   |                           |     |
| Step 4: Application Statement   |                           |     |
| Step 5: Family Composition      |                           |     |
| Step 6: Other Information       |                           |     |
| Step 7: Documents               |                           |     |
| Application Declaration         |                           |     |
| Application Summary             |                           |     |
| Contact Us                      |                           |     |
| Sign-Out                        |                           |     |
|                                 |                           |     |
|                                 |                           |     |
|                                 |                           |     |
|                                 |                           |     |
|                                 | Dack Caus Nort            |     |
|                                 | Back Save NeXt            |     |

Please answer according to the question prompt to support your Scholarship application (maximum 500 words).

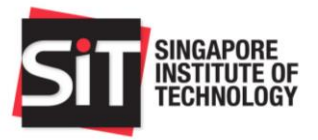

## Step 5: Family Composition

|                                 | Fin                                             | ancial Aid Application |
|---------------------------------|-------------------------------------------------|------------------------|
| Home                            | Family Composition and Financial Status         |                        |
| Step 1: Financial Aid Selection | Are you working part time ?                     | No                     |
| Step 2: Applicant Details       | If Veri place tell us your part time accumption |                        |
| Step 3: Personal Achievements   | in tes please ten us your part time occupation  |                        |
| Step 4: Application Statement   | How much do you earn a month on average         |                        |
| Step 5: Family Composition      | Details of Parents                              |                        |
| Step 6: Other Information       | Details of Father                               |                        |
| Step 7: Documents               | "Name of Father                                 | DADDY                  |
| Application Declaration         | *Living in Household                            | Yes v                  |
| Application Summary             | *Marital Status                                 | Married V              |
| Contact Us                      | 7000                                            | 50                     |
| Sign-Out                        | - Ale                                           |                        |
|                                 | *Employment status                              | Employed V             |
|                                 | *Occupation                                     | Engineer               |
|                                 | *Gross Monthly Income                           | \$5000.00              |
|                                 | Annual Bonus                                    | \$0.00                 |
|                                 | Monthly Contribution to family                  | \$0.00                 |
|                                 | Is suffering from an illness/ handicapped       | No                     |
|                                 | If yes, what is his/her condition               |                        |
|                                 | Details of Mother                               |                        |
|                                 | *Name Of Mother                                 | MUMMY                  |

Please key in details of your parents and all other family members who are living in your household.

Please answer according to the question prompt to support your application for financial assistance (maximum 500 words).

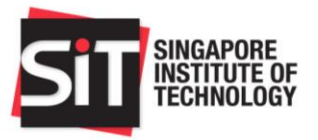

#### Step 6: Other information

|                                 | Financial Aid Application                                                                | <b>⋒</b> ≡ |
|---------------------------------|------------------------------------------------------------------------------------------|------------|
| Home                            | Organization Sponsorship                                                                 |            |
| Step 1: Financial Aid Selection | Have you been awarded any scholarship or are under any sponsorship by an organization?   |            |
| Step 2: Applicant Details       | If ves, please indicate which areas of education-related expenses are currently covered: |            |
| Step 3: Personal Achievements   | Tuition Fees                                                                             |            |
| Step 4: Application Statement   | Living Allowance                                                                         |            |
| Step 5: Family Composition      |                                                                                          |            |
| Step 6: Other Information       | Others                                                                                   |            |
| Step 7: Documents               |                                                                                          |            |
| Application Declaration         |                                                                                          |            |
| Application Summary             |                                                                                          |            |
| Contact Us                      |                                                                                          |            |
| Sign-Out                        |                                                                                          |            |
|                                 |                                                                                          |            |

Please indicate if you are receiving any sponsorship/scholarship for your programme at SIT.

#### Step 7: Documents

|                                 | Financial Aid Application                                                                                                    | ≡ |
|---------------------------------|----------------------------------------------------------------------------------------------------|---|
| Home                            | Documents                                                                                                    | ^ |
| Step 1: Financial Aid Selection | You are required to upload the specified supporting documents to complete your application. Submissions with incomplete/missing documentation will NOT be processed.                                                                                                |   |
| Step 2: Applicant Details       | Please refer to the remarks for each document category.                                                                                                    |   |
| Step 3: Personal Achievements   | You may upload only one file for each document category. If there are multiple pages/documents to submit for a particular category, e.g. multiple NRICs or multiple CPF                                                                                             |   |
| Step 4: Application Statement   | Contribution History Statements, please paste the clear image of each page into a Word document, and upload as a single file. Alternatively, you may also scan the documents into a single PDF file.                                                                |   |
| Step 5: Family Composition      | Please upload your documents in the following formats only (DOC, DOCX, JPEG, JPG, PDF, PNG) and ensure that each file does not exceed 5MB.Please ensure that your document are of a sufficiently deer resolution without two of a sup and of the original document. |   |
| Step 6: Other Information       | uccuments are or a sumetimity cean resonant manuta runnation or any part or are original opcomment.                                                                                                    |   |
| Step 7: Documents               | A new document opioad win overnoe any previously opioaded ne, which win result in a potential loss of submitted data.                                                                                                    |   |
| Application Declaration         | supporting bocuments required for Applicant and Rousenoid weithers.                                                                                                    |   |
| Application Cummony             | <ol> <li>NRIC/Birth Certificate - NRIC (Front &amp; Back for all members above 15 years), Birth Certificate (members below 15 years) or 118 (for NSMen).</li> <li>Student Card - Family members listed as Full-Time students only.</li> </ol>                       |   |
| Application Summary             | 3. CFF contribution History - Latest 6 consecutive month's CPF Contribution History for members who are Retired, Unemployed or Employed with gross monthly income less than                                                                                         |   |
| Contact Us                      | 4. Pay slips - Latest 3 consecutive months' pay slips for members who are employed with gross monthly incomes of \$5000 and above.                                                                                                    |   |
| Sign-Out                        | 5. IRAS Notice of Assessment - Latest IRAS NOA for members listed as Self-Employed,<br>6. Trad/Business Licence. Trad/Business Licence for Tradit Licence for members listed as Self-Employed.                                                                      |   |
|                                 | 7. Divorce Papers - If any members are listed as divorced.                                                                                                    |   |
|                                 | 8. Death Certificate - If any members are listed as deceased/widowed.                                                                                                    |   |
|                                 | <ol><li>Medical documents - If any members are listed as handicapped/special needs or suffering from long-term illness.</li></ol>                                                                                                    |   |
|                                 | 10. Bankruptcy documents - If any members are listed as undischarged bankrupts.                                                                                                    |   |
|                                 | 11. Other Documents - Additional documents applicant wishes to upload to substantiate application.                                                                                                    |   |
|                                 | <ol> <li>Proor of Activities – Proor of ActiveVenentias and Activities (e.g. COA Records, Award Certificates).</li> <li>Letter of Recommendation – Letter of Recommendation from a Faculty.</li> </ol>                                                              |   |
|                                 | For more information, please click here or write to FAS@SingaporeTech.edu.sg.                                                                                                    |   |

Upload supporting documents for your Financial Aid application.

Click <u>here</u> for more information on the supporting documents required.

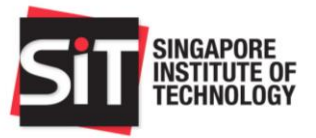

## Step 8: Application Declaration

| 1: Einancial Aid Selection | Declaration                                                                                                    |
|----------------------------|----------------------------------------------------------------------------------------------------|
| 2: Applicant Details       | 1. I hereby affirm that the household income and number of dependents declared in my application is accurate at the time of my application. I understand and accept that the university's final assessment of my income eligibility may differ after assessment of the documentation I have submitted. I accept that if sufficient documentary proof is not furnished as part of my supporting documents                                                   |
| 3: Personal Achievements   | by the submission deadline, my application may be declared as void.                                                                                                    |
| 4: Application Statement   | 2.1 declare that the information submitted in this online application, including information on any other Bursary/Grant/Scholarship/ Sponsorship as well as the supporting documents are true to the best<br>of my knowledge and I have not wilfully suppressed any material facts. I understand and accept that the provision of inaccurate or false information will render this application invalid even after funds<br>dishursements have taken place. |
| 5: Family Composition      | 3. Lunderstand and accept that any resultion award may be used to offset outstanding fullion fees payable prior to dishursement of remaining funds to me unless otherwise stated in the award's terms                                                                                                    |
| 6: Other Information       | of use                                                                                                    |
| 7: Documents               | 4. I understand and accept that any errors in the payee's details furnished in this application will cause delays in the disbursement process if I am awarded any bursaries.                                                                                                    |
| cation Declaration         | 5. I understand and accept that this application and any subsequent award will be voided if my final semester of study falls within the period for designation or disbursement of award. Any designation or award after my graduation/withdrawal/termination from the course may be rendered invalid as a result. Any disbursed funds will subsequently have to be refunded to the university.                                                             |
| cation Summary             | 6. I understand and acknowledge that upon receipt of the MOE Bursary, I am NOT eligible to receive the CDC/CCC University Bursary concurrently within the same Academic Year. I may be eligible to                                                                                                    |
| act Us                     | receive any other Bursary/sramit-uii or Partial scholarship which is specifically meant for the payment of fution rees within the same academic year (A1), subject to approval by the university of a case<br>by-case basis. I also accept that any Financial Assistance/Scholarship awards received will have to be refunded to the university if I either choose to withdraw or an terminated from the current<br>programme of study.                    |
| Out                        | 7. I agree to release personal and academic information such as grades (GPA) and Records of Achievement (ROA) to the Bursary/Scholarship provider as part of the assessment process.                                                                                                    |
|                            | 8. I understand and accept that if I am awarded a donated bursary/scholarship, I am to conscientiously participate in donor stewardship efforts. This may include writing thank-you letters to the donor, media engagements to publicise gifts to SIT and other events e.g. donor appreciation events, receptions, award presentations and others.                                                                                                    |
|                            | 9. I understand and accept that the award may be withdrawn if the conduct of the recipient is deemed unsatisfactory and SIT reserves the right to impose repayment on a case-by-case basis.                                                                                                    |
|                            | ✓ I agree to the content herein.                                                                                                    |
|                            | Applicant's Full Name                                                                                                    |
|                            | NRIC/ FIN/ Passport Number                                                                                                    |
|                            |                                                                                                    |
|                            |                                                                                                    |
|                            |                                                                                                    |

## Please read through the declaration statements and proceed to the next step.

|                                 | Financial Aid Application                                         | <b>⋒</b> ≡ |
|---------------------------------|-------------------------------------------------------------------|------------|
| Home                            | Application Summary                                               | ^          |
| Step 1: Financial Aid Selection | Scholarshin                                                       |            |
| Step 2: Applicant Details       | onoursmp                                                          | Edit       |
| Step 3: Personal Achievements   | First Choice Rotary Club of Tanglin & Tong Kok Chlang Scholarship |            |
| Step 4: Application Statement   | Public Bursaries/Grants                                           |            |
| Step 5: Family Composition      |                                                                   | Edit       |
| Step 6: Other Information       | CDC/CCC University Bursary Tier 1                                 |            |
| Step 7: Documents               | MOE Bursary Tier 1                                                |            |
| Application Declaration         | CDC/CCC University Bursary Tier 2                                 |            |
| Application Summary             | MOE Bureany Tiar 2                                                |            |
| Contact Us                      | m MOE bulsalý hel z                                               |            |
| Sign-Out                        | CDC Tier 2 revised to CDC Tier 1                                  |            |
|                                 | MOE Tier 1 revised to CDC Tier 1                                  |            |
|                                 | MOE Tier 2 revised to CDC Tier 1                                  |            |
|                                 | 8 MOE Tier 1 revised to CDC Tier 2                                |            |
|                                 | Back Submit                                                       |            |

#### Step 9: Application Summary

Review the summary of your application and ensure that all information provided are correct before you click Submit.

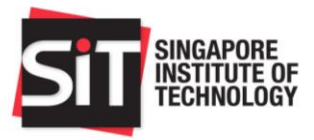

## 3. Contact

Please note that all communications pertaining to your FA application will be made via your SIT E-Mail address.

If you have any enquiries, please call us at 6592 1136 during office hours or write to us at <u>FAS@SingaporeTech.edu.sg</u>.